مراحل ثبت درخواست تاييديه تحصيلي (كد صحت)

1- وارد سامانه http://portal.saorg.ir (سازمان امور دانشجویان) شوید.

2- اگر تاکنون در سامانه فوق ثبت نام نکرده اید، ابتدا اقدام به ثبت نام نمایید.

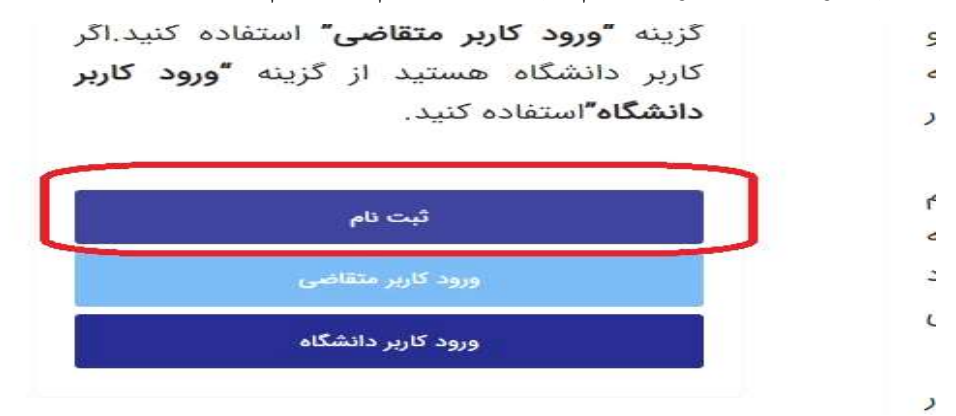

3- در صورتي كه ثبت نام نموده ايد از طريق گزينه ورود كاربر متقاضي وارد سامانه شويد.

4- در صورت فراموشی رمز عبور گزینه <u>«ر*مزتان را گم کرده اید؟ »*</u> را انتخاب کرده و مراحل ثبت رمز عبور جدید را انجام دهید.

| 🗴 🗙 ورود ‹ سامانه جامع امور دانشجویان (سج | + دانشگاه قدن و حرفه ای                                                                         |                                                            |                                                       |
|-------------------------------------------|-------------------------------------------------------------------------------------------------|------------------------------------------------------------|-------------------------------------------------------|
| > C 🔒 portal.saorg.ir/wp-login.php        |                                                                                                 |                                                            | ⊶ @ Ŀ ☆ 🔲 😩 :                                         |
|                                           |                                                                                                 |                                                            | △<br>به سامانه جامع امور دانشجویان (سجاد) خوش آمدید ! |
|                                           |                                                                                                 | کد ملی یا نشانی ایمیل                                      |                                                       |
|                                           |                                                                                                 | 181962-0720                                                |                                                       |
|                                           |                                                                                                 | , oi                                                       |                                                       |
|                                           | یر را وارد نمایید (کد امنیتی زیر به حروف<br>۱ می باشد)<br>۲ ۲ ۲ ۲ ۲ ۲ ۲ ۲ ۲ ۲ ۲ ۲ ۲ ۲ ۲ ۲ ۲ ۲ ۲ | لطفا مقدار کد استی<br>برزگ و کوچک حساس<br>کرو او کوچک حساس | نتيجون<br>موجوي                                       |
|                                           | ورود<br>رین پنجر و ملی خدمات دولت <del>هوش</del> مند                                            | ورد لا ط                                                   | Support@saorg.ir   02196664484                        |
|                                           | رمزتان را گم کردهاید؟<br>به سامانه جامع امور دانشجویان (سجند)                                   | نامۇويسى<br>بازگشت،                                        | Copyright All Rights Reserved                         |
|                                           | 🕥 سوالات متداول 🕥 در خواست بشتیبانی                                                             | میز ندمت                                                   |                                                       |
| ê 🗎 🔍 📀                                   |                                                                                                 |                                                            | EN 🔺 🍡 🛱 🌒 3:02 PM<br>5/9/2023                        |

## 5- اطلاعات پروفایل خود را پس از ورود به سامانه کامل کنید.

| portal.saorg.ir/user-tasks/                           |                                                       |                           |                |                 | 🛚 🖻 🕁                                                                                  |
|-------------------------------------------------------|-------------------------------------------------------|---------------------------|----------------|-----------------|----------------------------------------------------------------------------------------|
| سه شتبه                                               |                                                       |                           | خروج           | ويرايش پروفايل  | نوش آمدید تغییر رمز عبور                                                               |
| والات متداول آزمون زبان <b>Q English</b>              | خدمات گزارش پرداخت سو                                 | ارتباط با پشتیبانی سامانه | میز خدمت       | کارتابل         | جمهــوری اســلامـی ایــران<br>وزارتعلوم، تحقیقاتوفناوری<br>سازمــان امــور دانشجویــان |
| ـه مقاطع تحصيلي- چه در حال تحصيل يا فارغ التحصيل) اطه | اداره کل بورس و اعزام<br>دانشجویان<br>بازرسی و شکایات | تکمیل بودن اطلاعات پرو    | ده نمي کنيد،از | ظر خود را مشاهد | منوي خدمات، خدمت مورد ن                                                                |
| ۵                                                     | اداره کل امور دانشجویان داخل<br>اداره کل تربیت بدنی   | لیست درخ                  |                |                 |                                                                                        |
| دريافت تاييديه تحصيلى                                 | اداره کل امور دانش آموختگان                           | ]                         |                |                 |                                                                                        |
| دریافت کدصحت ارزشنامه های<br>قدیمی خارج از کشور       | اداره کل امور دانشجویان شاهد<br>و ایثارگر             | و دریافت فرم              | \$ وضعيت       | 🖨 شمارہ پیگیری  | ♦ نام درخواست                                                                          |
| استعلام سوابق تحصيلى است چاپ خروجي كارنامه سا         | استعلام کد صحت                                        | است                       | خاتمه يافته    | 9910997946      | كارنامه سلامت روان 1399                                                                |
|                                                       | كارنامه سلامت دانشجويان                               | _                         |                |                 |                                                                                        |

6- سپس از طریق منوی خدمات – اداره کل امور دانش آموختگان – دریافت تاییدیه تحصیلی اقدام به ثبت درخواست تاییدیه تحصیلی فرمایید.

| العان : غریج<br>روایل : غریج<br>روایل میرخدمت زیتاط یا پشتیشی سامانه خدمات کارٹی پرداخت سوالات متعاول آیمون زیان <b>۹ قامیل م</b> ور به ان محل مراجعه تمایید و تصویر مذرک تحصیلی شماره تامه یا کد پیگیری تاییدیه تحصیلی را در ا<br>ازاد، حوزه های علمیه یا وزارت بهداشت (دانشگاههای علوم پزشکی) تحصیل کرده اید، جهت دریافت تاییدیه تحصیلی خود به ان محل مراجعه تمایید و تصویر مذرک تحصیلی شماره تامه یا کد پیگیری تاییدیه تحصیلی را در ا<br>ازاد، حوزه های علمیه یا وزارت بهداشت (دانشگاههای علوم پزشکی) تحصیل کرده اید، جهت دریافت تاییدیه تحصیلی خود به ان محل مراجعه تمایید و تصویر مذرک تحصیلی شماره تامه یا کد پیگیری تاییدیه تحصیلی را در ا<br>از هر دستنده                                                                                      | ا به یکی خوش تعدید تغییر رمز غور اورایش پرو<br>هایدین خوش تعدید تغییر رمز غور اورایش پرو<br>های تعدیدهمین<br>در مورتی که در مقاطع قبلی در دانشگاه<br>شخصات درخواست<br>هار اراین ⊙ (مطل ایران ● |
|----------------------------------------------------------------------------------------------------|----------------------------------------------------------------------------------------------------|
| طایل خروج<br>زیال میزجدیت (زیالا با پیتریشی سامانه خدمات گزارش پرداخت سوانات شناول آرمون زیان English و محل مراجعه نمایید و تصویر مذرک تحصیلی شماره نامه یا کد پیگیری تاییدیه تحصیلی را در<br>آزارد حوزه های علیه یا وزارت بهداشت (دانشگاههای علوم پزشکی) تحصیل گرده اید. حیت دریافت تاییدیه تحصیلی خود به آن محل مراجعه نمایید و تصویر مذرک تحصیلی شماره نامه یا کد پیگیری تاییدیه تحصیلی را در<br>* هر دانشگاه                                                                                                    | علیدینی خوش آمدید تقییر رمز عور او ورایش پر<br>این میکندیند<br>در صورتی که در مقاطع قبلی در دانشگاه<br>شخصات درخواست<br>هرچ از این © (نظل ایران ۲                                              |
| ویان میرجمعت (برایا با پنیتیانی سامانه حدیث کارش پرداخت سوانات شنایل آونون زبان (دانشگاههای علوم پزشکی) تحصیل کرده اید. جهت دریافت تاییدیه تحصیلی خود به آن محل مراجعه نمایید و تصویر مدرک تحصیلی شماره نامه یا کد پیگیری تاییدیه تحصیلی را در<br>ازاد، حوزه های علیه یا وزارت بهداشت (دانشگاههای علوم پزشکی) تحصیل کرده اید. جهت دریافت تاییدیه تحصیلی خود به آن محل مراجعه نمایید و تصویر مدرک تحصیلی شماره نامه یا کد پیگیری تاییدیه تحصیلی را در<br>ازاد، حوزه های علیه یا وزارت بهداشت (دانشگاههای علوم پزشکی) تحصیل کرده اید. جهت دریافت تاییدیه تحصیلی خود به آن<br>* مردنشکانه                                                                                                    | و می می می می می می می می می می می می می                                                                                                    |
| آزاد حوزه های علیه یا وزارت بیداشت (دانشگاههای علوم یزشکی) تحصیل کرده اید. جیت دریافت تاییدیه تحصیلی خود به آن محل مراجعه نمایید و تصویر مدرک تخصیلی شماره نامه با کد بیگیری تاییدیه تحصیلی را در<br>* مر دنشگاه<br>* مر دنشگاه                                                                                                    | در صورتی که در مقاطع قبلی در دانشگاه<br>شخصات درخواست<br>نارج از ایران ۞ (دانل ایران @)                                                                                                    |
| * در دندگاه                                                                                                    | شخصات درخواست<br>نارج از ایران 🔿 🕕 داخل ایران ۱۹                                                                                                    |
| * تەر دىنىگاد                                                                                                    | فارچ از ایران 🔾 🔍 داخل ایران ۱                                                                                                    |
| * نام دنندگاه                                                                                                    |                                                                                                    |
|                                                                                                    | نوع دانشگاه                                                                                                    |
| × + ) ( لموزشکنده شی و حرف ای دختران کرچ                                                                                                    | فنی حرفه ای                                                                                                    |
| * رشه تحمیلی * کرایش تحمیلی                                                                                                    | Ekilo                                                                                                    |
| × + ) ( معماري داخلي ( عماري داخلي  × + ) ( معماري داخلي  × + )                                                                                                    | كاردانى ييوسته                                                                                                    |
| * شيوه تحصيلى * نوع يذبرش                                                                                                    | نوع دوره                                                                                                    |
| X *  ) [ hgqit, ungq   X *  ) [ djgit fragit, ungqit X * ) [ djgit fragit, ungqit X * ) ] [ djgit fragit ] [ djgit ] ] [ djgit ] ] ] [ ] ] [ ] ] [ ] ] [ ] ] [ ] ] [ ] ] [ ] [ ] ] [ ] [ ] [ ] [ ] [ ] [ ] [ ] [ ] [ ] [ ] [ ] [ ] [ ] [ ] [ ] [ ] [ ] [ ] [ ] [ ] [ ] [ ] [ ] [ ] [ ] [ ] [ ] [ ] [ ] [ ] [ ] [ ] [ ] [ ] [ ] [ ] [ ] [ ] [ ] [ ] [ ] [ ] [ ] [ ] [ ] [ ] [ ] [ ] [ ] [ ] [ ] [ [ ] [ ] [ | روزانه                                                                                                    |
| * تاريخ فراغ التحميلي تمداد ترم تحميلي * مدل                                                                                                    | تاريخ شروع به تحصيل                                                                                                    |
| 17/96                                                                                                    | 1399/07/01                                                                                                    |
|                                                                                                    | مدرک دریافت شده از دانشگاه در این مقطع                                                                                                    |
| * X                                                                                                    | دریافت کد صحت برای دانشتامه                                                                                                    |

6- لطفا دقت فرمایید در زمان ثبت درخواست می بایست گزینه *داخل ایران* را انتخاب کرده و تصویر ریز نمرات و مدرک تحصیلی خود را بارگذاری نمایید.

|    | ٩ | English | آزمون زبان | سوالات متداول | گزارش پرداخت | خدمات | ارتباط با پشتیبانی سامانه | ميزخدمت    | كارتابل          | A                                | بالتاريل جمه ورى اسلامى ايسران<br>مەربى وزارت علوم تحقيقاتوفناورى<br>موربى سازمان امور دانشجويان                                                                              |
|----|---|---------|------------|---------------|--------------|-------|---------------------------|------------|------------------|----------------------------------|----------------------------------------------------------------------------------------------------|
|    |   |         |            |               |              |       |                           |            |                  |                                  |                                                                                                    |
|    |   |         |            |               |              |       |                           | ا می باشد. | 02122406         | ری شما 2                         | پرداخت با موفقیت انجام شد. کد پیگی                                                                                                    |
|    |   |         |            |               |              |       |                           |            |                  |                                  |                                                                                                    |
| 50 |   |         |            |               |              |       |                           | موسوي      | )<br>خیابان شهید | 02196664<br>، اسلامي- •<br>جويان | اطلاعات تماس<br>شماره تماس میز خدمت سامانه سجاد: ۱۹۵۹<br>نشانی: تهران- میدان فردوسی- خیابان انقلاب<br>(قرصت جنوبی): پلاک-27- سازمان امور دانش<br>وب سایت سازمان: www.saorg.ir |

7- پس از طی مراحل بالا به صفحه بانک راهنمایی شده و مبلغ اعلامی را واریز نمایید. لازم به ذکر است کد پیگیری بعد از پرداخت هزینه نمایش داده می شود.

8- کد پیگیری را تا زمان صدور تاییدیه تحصیلی نزد خود نگهداری نمایید.